## **Accessing Your Online Bill**

1. Customer receives email notification as below:

Dear Mr John Doe

Your latest Council Tax bill for account 123456789 (ABCDEFGHIJ) is available. To view the bill click on the link below. You will need your account number and online key to access your bill on-line and will need to enter your name as it appears in this email.

View Bill : http://www.westoxon.gov.uk/ebilling Account Number(Online Key): 123456789 (ABCDEFGHIJ)

Recipients should be aware that all e-mails and attachments sent and received by West Oxfordshire, Cotswold and/or Forest of Dean District Council may be accessible to others in the Council for business or litigation purposes, and/or disclosed to a third party under the Freedom of Information or Data Protection Acts. If you have received this e-mail in error please inform the sender and delete it.

2. Go to <u>https://www.westoxon.gov.uk/council-tax-and-benefits/manage-your-online-account/</u> and select Manage Your Account Online.

## 3. Select Start in Account Details.

| nuouucuon                                                                                                    | Property Enquiry                                                                               |
|----------------------------------------------------------------------------------------------------|------------------------------------------------------------------------------------------------|
| You can check the Council Tax band<br>or rateable value of properties within<br>the local authority.                                                                                       | Check the council tax band or rateable value of a property and its annual charge.              |
|                                                                                                    | Start                                                                                          |
| Using the online key supplied on<br>your latest bill or recovery notice you<br>can view your account details,<br>update to paperless billing or<br>change your contact details.            | Account Details                                                                                |
|                                                                                                    | View your latest bill and your Council tax or Business Rates account details.                  |
|                                                                                                    | You will need your online key from the bottom of your latest bill and your account number.     |
| You can view details of your current<br>benefit claim by supplying your date<br>of birth, national insurance number<br>and claim reference.                                                | Start                                                                                          |
|                                                                                                    | Benefit Details                                                                                |
| You can inform the council of a<br>change of circumstance which may<br>affect your Council Tax liability, for<br>example a change of address or an<br>extra person moving into a property. | View your current council tax support and housing benefit claim entitlement<br>details.        |
|                                                                                                    | You will need your national insurance number and benefit claim reference number to do this.    |
| You can also apply to pay by Direct<br>Debit or change your bank details.                                                                                                    | Start                                                                                          |
| 2                                                                                                    | Council Tax Notification                                                                       |
|                                                                                                    | Inform the council of a change to your council tax details or apply to pay by Direct<br>Debit. |
|                                                                                                    | Start                                                                                          |
|                                                                                                    | Business Rates Notification                                                                    |
|                                                                                                    | Apply to pay your business rates by Direct Debit.                                              |
|                                                                                                    | Start                                                                                          |

4. Search for your property using the **Postcode** and select it from the list.

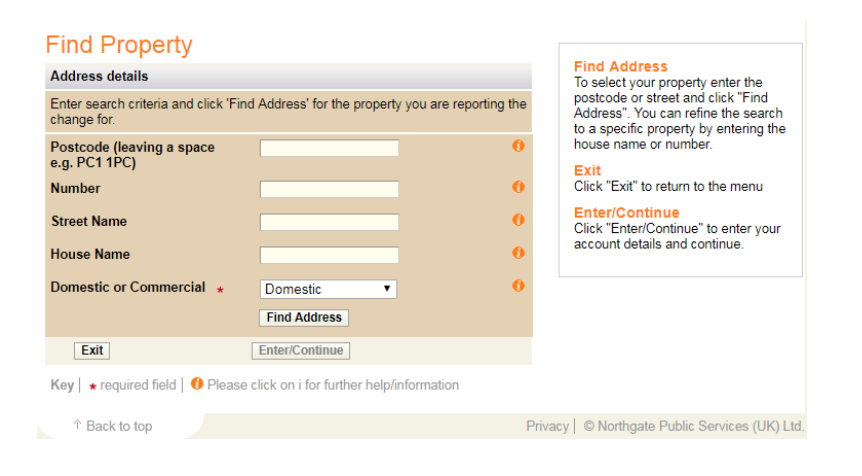

5. Enter your account details as they appear in your email notification.

Title, Forename and Surname as it appears in the email notification. **E.g. Mr John Doe** Account Reference as stated in the email notification. **E.g. 123456789** Online Key as stated in the email notification in parentheses. **E.g. ABCDEFGHIJ** 

| TITLE:             | Mr         |
|--------------------|------------|
| Forename:          | John       |
| Surname:           | Doe        |
| Account Reference: | 123456789  |
| Online Key:        | ABCDEFGHIJ |

## **Enter Account Details**

| Litter Account                                                                             | t Details                               |                |                                               |  |  |
|--------------------------------------------------------------------------------------------|-----------------------------------------|----------------|-----------------------------------------------|--|--|
| Account details                                                                            |                                         |                | Back<br>Click "Back" to select a different    |  |  |
| A Business Name OR Fo                                                                      | orename & Surname (including title) n   | property       |                                               |  |  |
| Business Name                                                                              |                                         | 0              | Exit<br>Click "Exit" to return to the menu.   |  |  |
| Title                                                                                      |                                         | • <b>()</b>    | Enter/Continue                                |  |  |
| Forename                                                                                   |                                         | 0              | Click "Enter/Continue" to continue.           |  |  |
| Surname                                                                                    |                                         | 0              |                                               |  |  |
| Please enter your account reference excluding any spaces, hyphens or special<br>characters |                                         |                |                                               |  |  |
| Account Reference                                                                          | *                                       | 0              |                                               |  |  |
| Please enter the Online Key from your last bill or recovery notice                         |                                         |                |                                               |  |  |
| Online Key                                                                                 | *                                       | 0              |                                               |  |  |
| Exit                                                                                       | Back                                    | Enter/Continue |                                               |  |  |
| Key   * required field                                                                     | 0 Please click on i for further help/in | formation      |                                               |  |  |
| ↑ Back to top                                                                              |                                         | Pr             | ivacy   © Northgate Public Services (UK) Ltd. |  |  |

6. Once a customer clicks enter the bill can be seen by clicking **Start** under **View Account Notices**.

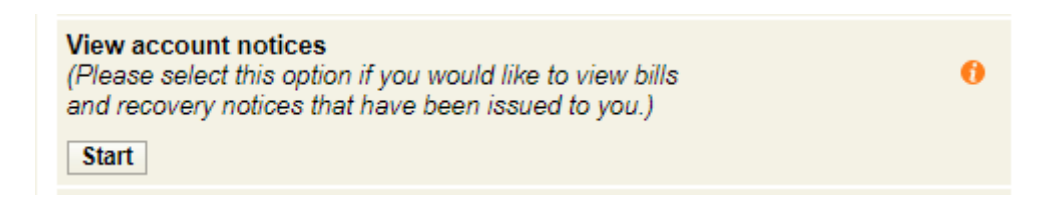